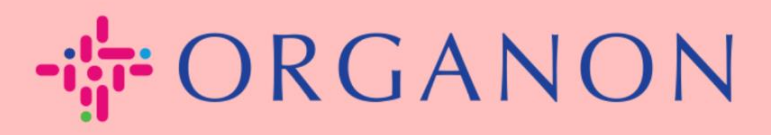

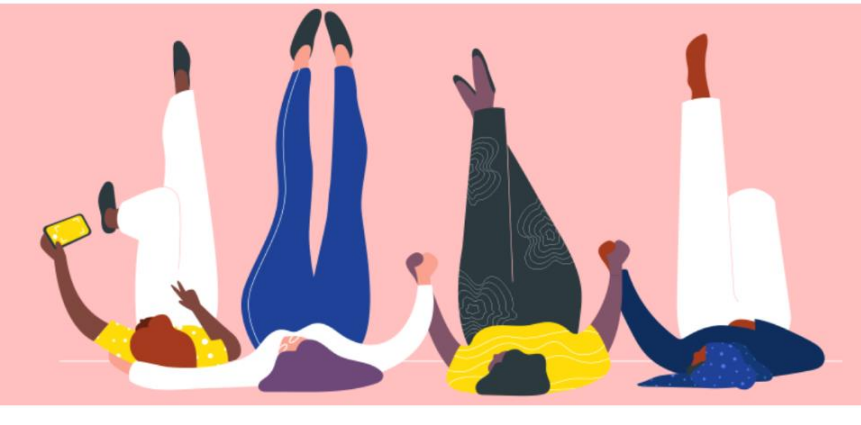

## RECHTSPERSONEN INSTELLEN Handleiding

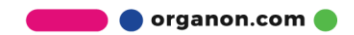

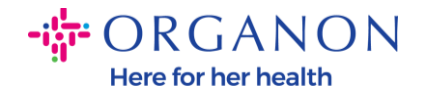

#### Rechtspersonen instellen in het Coupa-leveranciersportaal

Als u uw hoofdprofiel invult, worden al uw bedrijfsgegevens op één locatie bewaard en kunt u de informatie kiezen die u met elke klant wilt delen. In het volgende gedeelte vindt u richtlijnen voor het aanbrengen van deze wijzigingen in uw **Organon-profiel.** 

Vanaf mei 2023 bent u verplicht om twee-factor-authenticatie te gebruiken om de informatie over de rechtspersoon, de afdracht - aan en de bankrekening in het Coupa Supplier Portal te bekijken of te wijzigen.

 Log in op het Coupa-leveranciersportaal met E-mailadres en Wachtwoord

| <b>‰coupa</b> supplier portal |                                   |  |
|-------------------------------|-----------------------------------|--|
|                               |                                   |  |
|                               |                                   |  |
|                               | Aanmelden                         |  |
|                               | • E-mailadres                     |  |
|                               | • Washtwoord                      |  |
|                               |                                   |  |
|                               |                                   |  |
|                               | Aanmelding                        |  |
|                               | Nieuw bij Coupa?EEN ACCOUNT MAKEN |  |
|                               |                                   |  |

2. Klik op de knop Configuratie

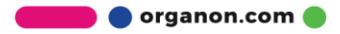

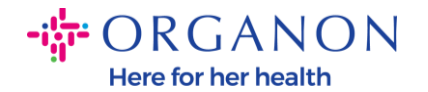

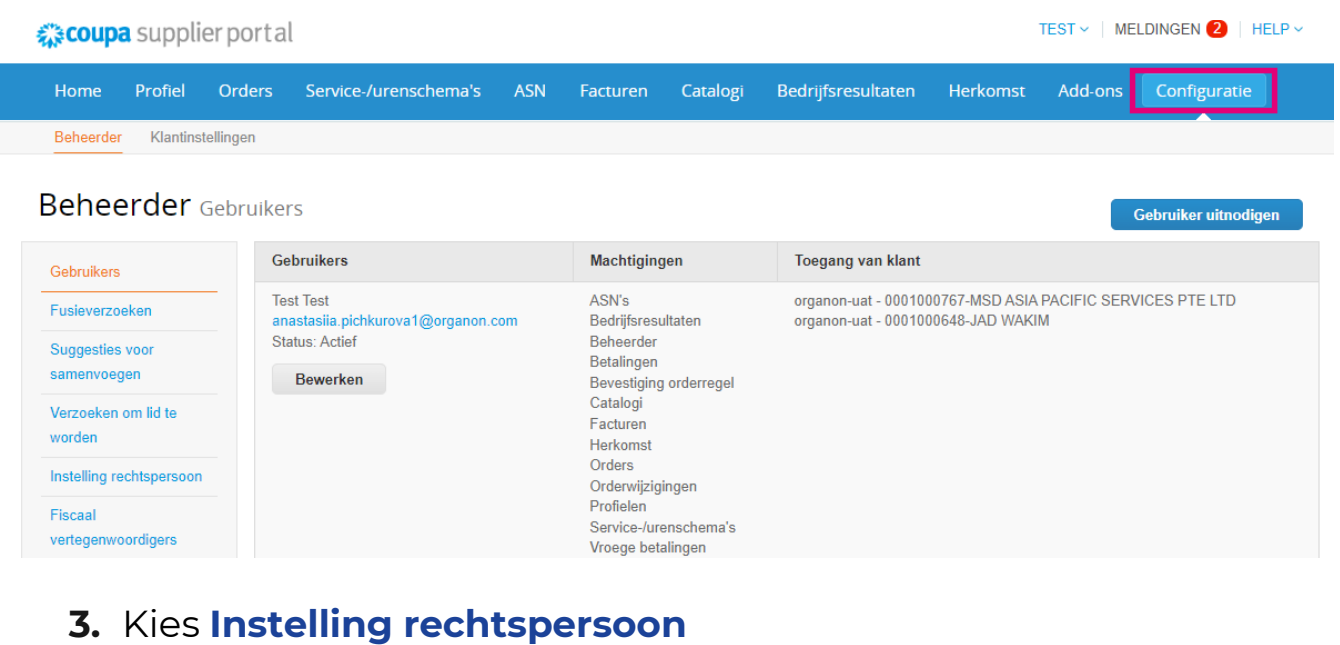

# Coupa supplier portal TEST < MELDINGEN (2) | HELP <</td> Home Profiel Orders Service-/urenschema's ASN Facturen Catalogi Bedrijfsresultaten Herkomst Add-ons Configuratie Beheerder Klantinstellingen Klantinstellingen Klantinstellingen Klantinstellingen

#### Beheerder Instelling rechtspersoon

| Gebruikers                                                                                 | Rechtspersoon                     |                                                             |                            |                                           |               |                                                                                                    |
|--------------------------------------------------------------------------------------------|-----------------------------------|-------------------------------------------------------------|----------------------------|-------------------------------------------|---------------|----------------------------------------------------------------------------------------------------|
| Fusieverzoeken                                                                             | TEST                              |                                                             |                            |                                           |               | Acties ~                                                                                                  |
| Suggesties voor                                                                            | Factuuradres                      | Overmaakaccounts                                            |                            | Locaties                                  | Btw-nummers   | Klanten                                                                                                   |
| Verzoeken om lid te<br>worden<br>Instelling rechtspersoon<br>Fiscaal<br>vertegenwoordigers | test<br>test<br>test<br>Nederland | Adres<br>Overmaakadre test<br>s test<br>test<br>Nec<br>Acti | 2 klanten<br>lerland<br>ef | test<br>test<br>test<br>test<br>Nederland | NF33333333833 | organon-uat - 0001000767-MSD<br>ASIA PACIFIC SERVICES PTE<br>LTD<br>organon-uat - 0001000648-JAD<br>WAKIM |
| Overmaakadres<br>Gebruiksvoorwaarden                                                       | Test                              |                                                             |                            |                                           |               | Acties ~                                                                                                  |
| Vroege betalingen 🗸                                                                        | Factuuradres                      | Overmaakaccounts                                            |                            | Locaties                                  | Btw-nummers   | Klanten                                                                                                   |
| Early Pay Discounts                                                                        | test                              | Adres                                                       | 0 klanten                  | test                                      | test          |                                                                                                    |

#### 4. Klik op Rechtspersoon toevoegen

Rechtspersoon toevoegen

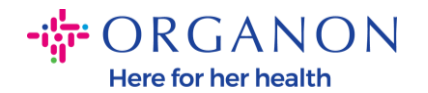

| 🎎 🗱 🗱 🎧                        | rportal                      |     |          |          |                    | PA       | ULA ~   MEL | Dingen 17   Help 🗸 |
|--------------------------------|------------------------------|-----|----------|----------|--------------------|----------|-------------|--------------------|
| Home Profiel                   | Orders Service-/urenschema's | ASN | Facturen | Catalogi | Bedrijfsresultaten | Herkomst | Add-ons     | Configuratie       |
| Beheerder Klantinste           | llingen                      |     |          |          |                    |          |             |                    |
| Beheerder In                   | stelling rechtspersoon       |     |          |          |                    |          | Recht       | spersoon toevoegen |
| Gebruikers                     | Rechtspersoon                |     |          |          |                    |          |             |                    |
| Fusieverzoeken                 | ✓ Test 5                     |     |          |          |                    |          |             | Acties ~           |
| Suggesties voor<br>samenvoegen | ✓ test                       |     |          |          |                    |          |             | Acties ~           |
| Verzoeken om lid te            | ✓ test                       |     |          |          |                    |          |             | Acties ~           |
| worden                         | ✓ test                       |     |          |          |                    |          |             | Acties ~           |

5. Voer de officiële naam in van uw bedrijf dat is geregistreerd bij de lokale overheid, selecteer het land/de regio waar het is gevestigd en klik op **Doorgaan**.

Wat is de locatie van uw bedrijf?

Door uw bedrijfsgegevens in te stellen in Coupa, zorgt u ervoor dat u aan de facturerings- en betaalvereisten van uw klant voldoet. Voor de beste resultaten met uw huidige en toekomstige klanten, adviseren wij uw om zo veel mogelijk informatie in te vullen.

| * Naam van<br>rechtspersoon<br>* Land/gebied | ~ | Dit is de officiële naam<br>bedrijf die geregistreer<br>de lokale overheid en l<br>land/de regio waarin uv<br>is gevestigd. | van uw<br>d is bij<br>net<br>w bedrijf |
|----------------------------------------------|---|----------------------------------------------------------------------------------------------------|----------------------------------------|
|                                              |   | Annuleren  organon                                                                                                    | Doorgaan                               |

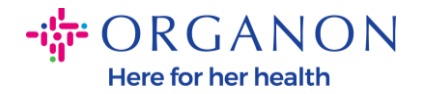

6. Selecteer de klanten die u de nieuwe rechtspersoon wilt zien en klik vervolgens op Opslaan en doorgaan

Vertel uw klanten over uw organisatie

Welke klant wilt u zien?

Alle 🗸

organon-uat - 0001000767-MSD ASIA PACIFIC SERVICES PTE LTD

organon-uat - 0001000648-JAD WAKIM

7. Voeg het adres en het btw-nummer toe en klik op Opslaan en doorgaan

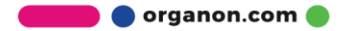

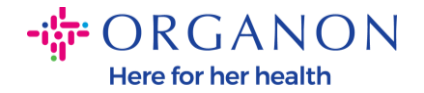

Vanaf welk adres stuurt u de factuur?

| * Adresregel 1                         |                                                                                                    |                                                                  |
|----------------------------------------|----------------------------------------------------------------------------------------------------|------------------------------------------------------------------|
| Adresregel 2                           |                                                                                                    | VEREIST VOOR                                                     |
| * Plaats                               |                                                                                                    | FACTURERING                                                      |
| Provincie                              | Selecteer een optie                                                                                                    | Voer het geregistreerde adres<br>van uw rechtspersoon in. Dit is |
| * Postcode                             |                                                                                                    | dezelfde locatie als de locatie                                  |
| Land/Gebied                            | Albanië                                                                                                    | waarop u<br>overheidsdocumenten                                  |
|                                        | 🛛 Gebruik dit adres als Overmaakadres 🥖                                                                                                    | ontvangt. 🥖                                                      |
|                                        | 🔽 Dit adres als verzendadres gebruiken 🕖                                                                                                    |                                                                  |
| Nat is uw btw-nummer? 🧃<br>Land/gebied | Albanië                                                                                                    | x                                                                |
| Btw-nummer                             |                                                                                                    |                                                                  |
|                                        | ☐ Ik wil heb geen btw-/GST-nummer                                                                                                    |                                                                  |
|                                        | Nov 1, 2022                                                                                                    |                                                                  |
|                                        | New Feature Announcement<br>Beginning in December 2022, Coupa<br>may validate your business name and<br>Tax ID with the records held by the tax<br>authorities to ensure accuracy of your<br>records held by us, subject to |                                                                  |

8. Ga op de volgende pagina naar **Betalingstype** en selecteer in de vervolgkeuzelijst: **Adres, Bankrekening en Virtuele kaart**. Het adres wordt vooraf ingevuld op basis van de informatie die in de vorige stappen is verstrekt.

🔵 organon.com 🛑

corrections.

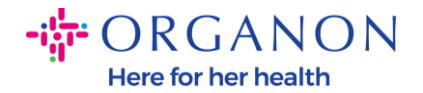

| Wo möchten                              | Sie die Zahlur | ig erhalten? |                          | × |
|-----------------------------------------|----------------|--------------|--------------------------|---|
|                                         | 1 2 3 4        |              |                          |   |
| *Zahlungsart Adresse 🗸                  |                |              |                          | • |
| Welche Adresse hat der Zahlungsempfänge | er?            |              |                          |   |
| Adresszeile 1 test                      |                |              |                          | I |
| Adresszeile 2 test                      |                |              |                          | I |
| Stadt test                              |                |              |                          |   |
| Bundesland/Kanton                       |                |              |                          |   |
| Postleitzahl test                       |                |              |                          |   |
| Land/Region Niederlande                 |                |              |                          |   |
|                                         |                |              |                          | * |
|                                         |                | Abbrechen    | Speichern und Fortsetzen |   |
|                                         |                |              |                          |   |

- **a.** Opteer **Adres** als u een cheque per post wilt ontvangen en voer het adres in.
- **b.** Opteer **Virtuele kaart** als u virtueel betaald wilt worden en voer de kaartgegevens in (N.v.t. voor Organon)
- **c.** Opteer **Bankrekening** om alle vereiste informatie toe te voegen

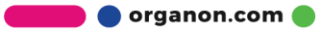

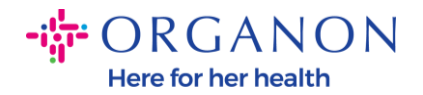

|                                                                                                    | Waar wilt u de betaling ontvangen?                      |   |
|----------------------------------------------------------------------------------------------------|---------------------------------------------------------|---|
| * Betalingstyp<br>Wat is uw Ove n Virtual Card<br>Adres<br>Bankrekenin<br>Virtual Card<br>Adresregel 1<br>Adresregel 2<br>Plaats<br>Provincie<br>Postcode<br>Land/Gebied | 1 2 3 4<br>g<br>test<br>test<br>test<br>test<br>Albanië | • |
|                                                                                                    |                                                         | Ŧ |

**Opmerking:** plaats de muisaanwijzer op het informatiepictogram voor meer informatie over de vereiste opmaak.

**Opmerking:** Nauwkeurige gegevens moeten worden bijgehouden in Coupa en Organon om betalingsachterstanden te verminderen

| Account Number: | 0                                                                 |
|-----------------|-------------------------------------------------------------------|
| Confirm Account | must be 1-34 characters without spaces (letters and numbers only) |
| Number:         |                                                                   |

#### 9. Klik op Opslaan en doorgaan

10. In dit stadium kunt u nog een Remit-To-locatie toevoegen (adres en bankrekening), een rechtspersoon deactiveren of bewerken (Beheren)

🛑 🔵 organon.com 🔵

24

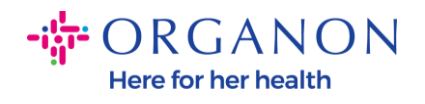

#### Waar wilt u de betaling ontvangen?

| Door middel van locaties voor overmake<br>hun facturen. Klik op Overmaakadres to<br>te gaan. | en laat u uw klanten wete<br>evoegen om meer locati | an waar ze hun betalingen moeten s<br>es toe te voegen of klik op Volgend | Overmaakadres | toevoegen |
|----------------------------------------------------------------------------------------------|-----------------------------------------------------|---------------------------------------------------------------------------|---------------|-----------|
| Overmaakaccount                                                                              | Overmaakadres                                       | Status                                                                    |               |           |
| Adres                                                                                        | test<br>test<br>test<br>test<br>Albanië             | Actief                                                                    |               | Beheren   |
|                                                                                              | 1                                                   | Rechtspersoon deactiveren                                                 | Annuleren     | Volgende  |

11. Selecteer Volgende

### 12. Klik niet op Verzendadres toevoegen en ook niet op Beheren

 $\times$ 

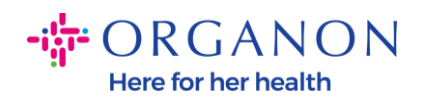

|                                                                        | Waar wilt u de be                                                           | etaling ontvangen?                                                                 |             | 2            |
|------------------------------------------------------------------------|-----------------------------------------------------------------------------|------------------------------------------------------------------------------------|-------------|--------------|
| Door middel van locaties vo<br>hun facturen. Klik op Overm<br>te gaan. | or overmaken laat u uw klanten weten<br>aakadres toevoegen om meer locaties | <b>3</b> 4<br>waar ze hun betalingen moeten s<br>toe te voegen of klik op Volgende | Overmaakadı | es toevoegen |
| Overmaakaccount                                                        | Overmaakadres                                                               | Status                                                                             |             |              |
| Adres                                                                  | test<br>test<br>test<br>Albanië                                             | Actief                                                                             |             | Beheren      |
|                                                                        |                                                                             | Rechtspersoon deactiveren                                                          | Annuleren   | Volgende     |

**13.** Selecteer **Gereed.** Nu kan de Rechtspersoon worden gebruikt op de nieuwe facturen.

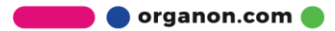

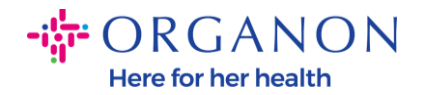

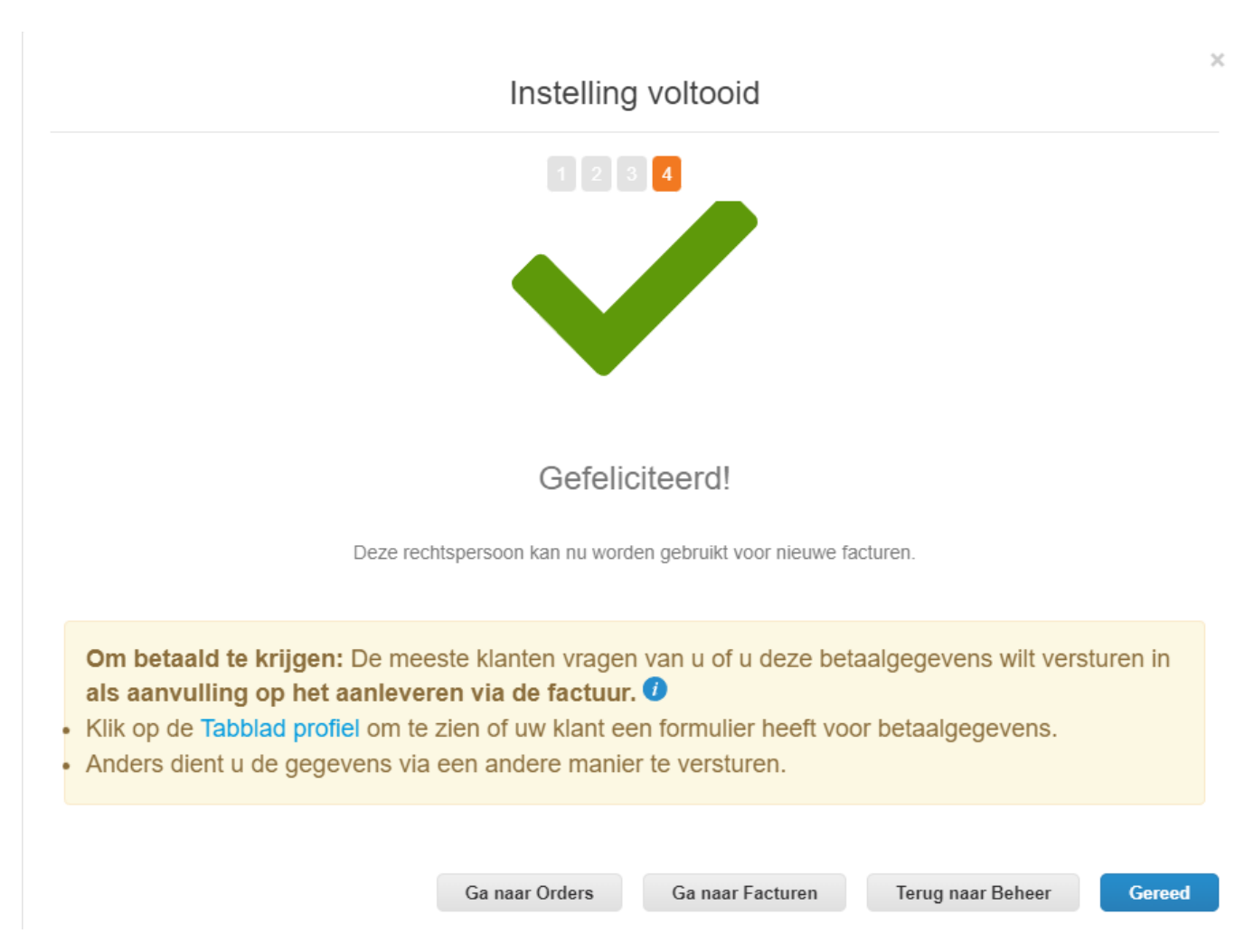

**Neem contact op met uw Organon-vertegenwoordiger** als u wilt dat eventuele wijzigingen in uw **Bank- of Remit-To-gegevens ook** aan Organon-zijde worden doorgevoerd.

COUPA kan slechts één overboeking per leverancier aanmaken.

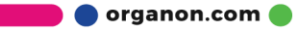